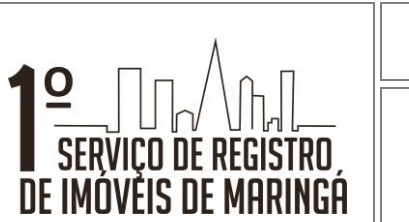

# COMUNICAÇÃO COM O USUÁRIO VIA SITE INSTITUCIONAL

ATE - 035

Data: 06/09/2018

Revisão: 00

Página 1 de 8

- 1. Objetivo
- 2. Responsabilidades
- 3. Definições
- 4. Equipamentos / Softwares
- 5. Condições Gerais
- 6. Formulários / Registros e Documentos
- 7. Referências

| Revisão Nº | Item | Natureza da Alteração | Data | Autorizado por |
|------------|------|-----------------------|------|----------------|
|            |      |                       |      |                |
|            |      |                       |      |                |
|            |      |                       |      |                |
|            |      |                       |      |                |
|            |      |                       |      |                |
|            |      |                       |      |                |
|            |      |                       |      |                |
|            |      |                       |      |                |
|            |      |                       |      |                |
|            |      |                       |      |                |

Descrito por: Leonardo Souza Atualizado em 03/11/2021 por: Amanda Ponceti Aprovado por: Fernando Matsuzawa

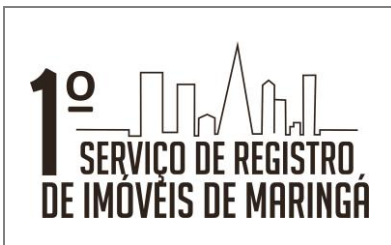

## COMUNICAÇÃO COM O USUÁRIO VIA SITE INSTITUCIONAL

Data: 06/09/2018

Revisão: 00

Página 2 de 8

#### 1.0 Objetivo

1.1 Disponibilizar ao usuário meios de comunicação online para dirimir eventuais dúvidas.

#### 2.0 Responsabilidades

- 2.1 Os formulários disponibilizados no site serão preenchidos pelos usuários
- 2.2 As respostas do chat on-line serão respondidas pelos atendentes, auxiliar operacional e estagiários. As dúvidas oriundas do formulário de contato serão respondidas pela Substituta.

#### 3.0 Definições

- 3.1 Chat on-line: trata-se de um canal de comunicação voltado para dúvidas simples que demandam de resposta rápida e eficaz. Por meio dessa ferramenta o usuário obtém a resposta dentro da janela aberta de comunicação no próprio site.
- 3.2 Formulário de contato: trata-se de um canal de comunicação disponibilizado no site que reporta o questionamento ao e-mail da Substituta para detém a responsabilidade pela solução do problema apresentado. Por meio dessa ferramenta o usuário obtém a resposta por e-mail.

#### 4.0 Equipamentos / Software

- 4.1 Site: <u>www.1rimaringa.com.br</u>
- 4.2 E-mail (Thunderbird)
- 4.3 Computador

#### 5.0 Formas de Acesso:

#### 5.1. CHAT ON LINE

5.1.1 Prezado usuário, para sua maior comodidade disponibilizamos o chat on-line pelo site www.1rimaringa.com.br. O procedimento é simples e fácil de acessar. Por lá o usuário pode dispor de atendimento on-line e ter todas as suas dúvidas esclarecidas com um dos nossos colaboradores com respostas dentro da própria caixa de comunicação aberta no site.

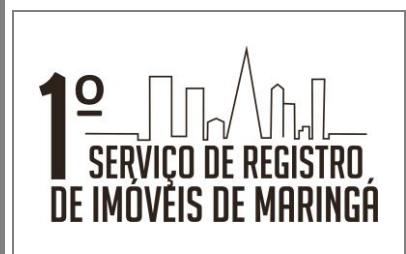

### COMUNICAÇÃO COM O USUÁRIO VIA SITE INSTITUCIONAL

ATE - 035

Data: 06/09/2018

Revisão: 00

Página 3 de 8

5.1.2 Primeiro, o usuário deve acessar o site da serventia inserindo o seguinte endereço: *www.1rimaringa.com.br* 

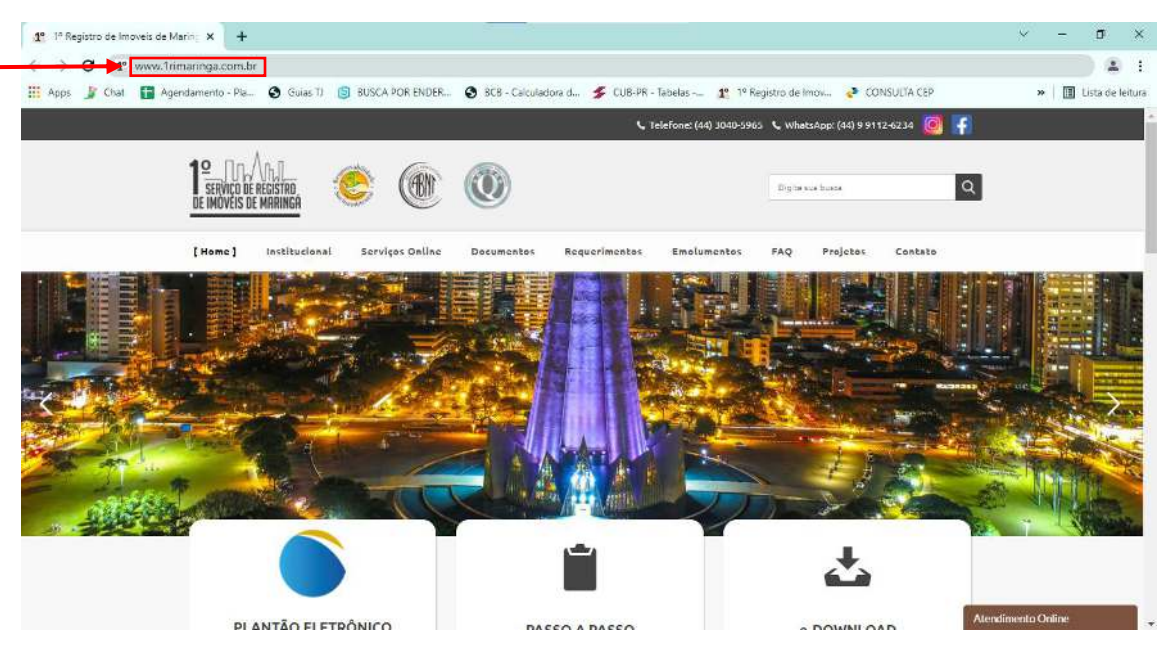

5.1.3 Ao acessar o site, o usuário deve clicar no ícone destacado abaixo "Atendimento Online":

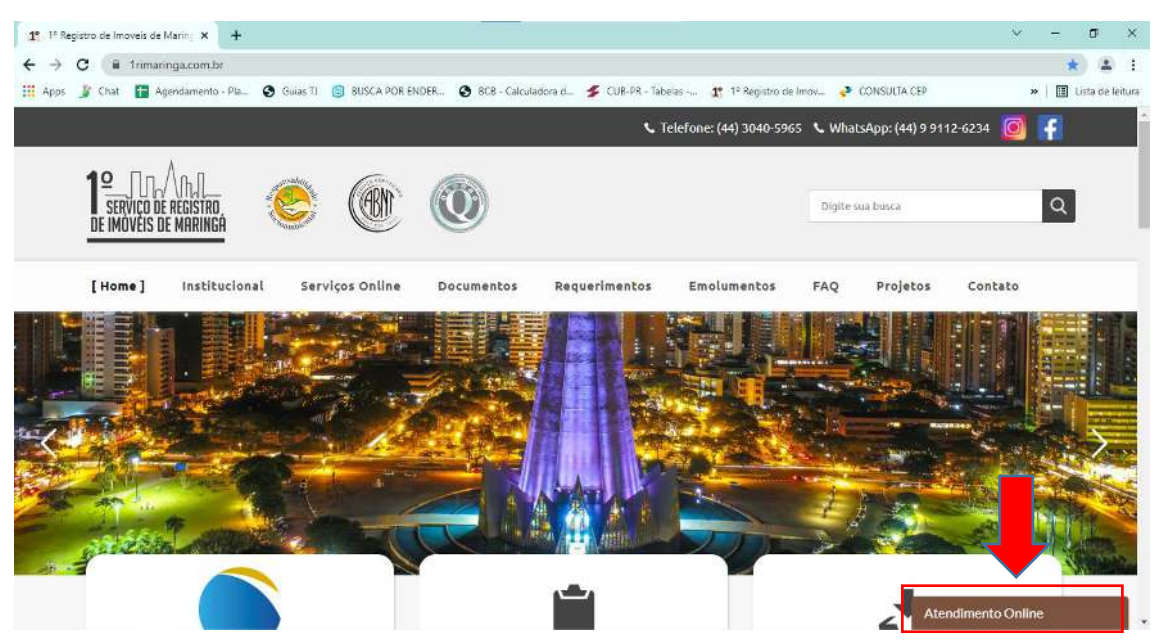

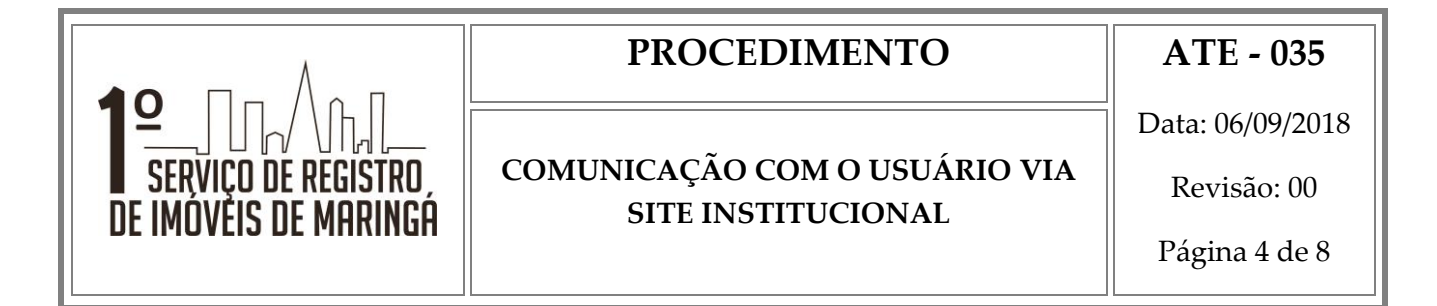

5.1.4 Acessando a aba, é só inserir os dados de identificação (nome, e-mail e telefone) e na sequência clicar em "iniciar chat":

| o<br>P<br>c | X<br>or favor, preencha o formulário abaixo para<br>começar a conversar com o próximo agente<br>disponível. |
|-------------|----------------------------------------------------------------------------------------------------|
|             | *Nome                                                                                                    |
| h           | Telefone                                                                                                    |
| H           | ► Iniciar chat                                                                                              |
|             | Chat 🖊 by tawk.to                                                                                           |

5.1.5 Pronto, a partir de agora, o usuário terá em tempo real suas dúvidas atendidas e dirimidas de qualquer lugar onde esteja acessando:

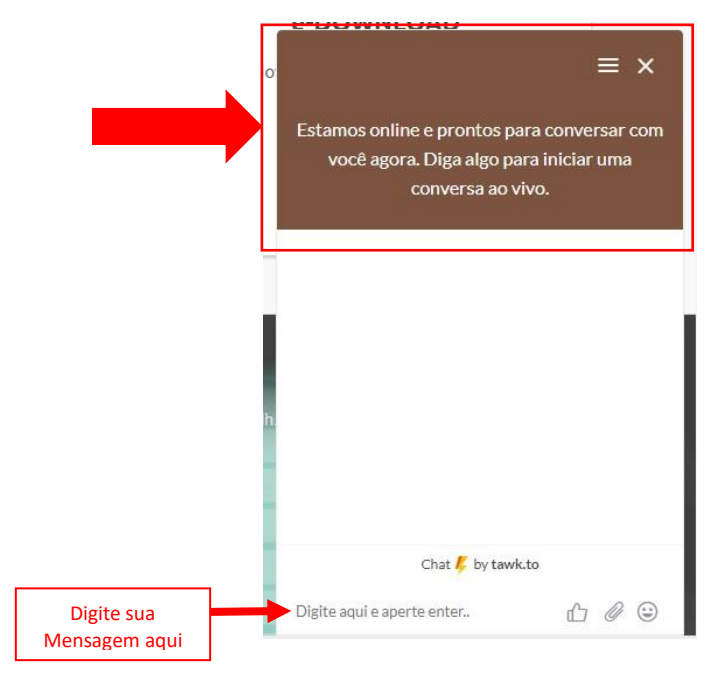

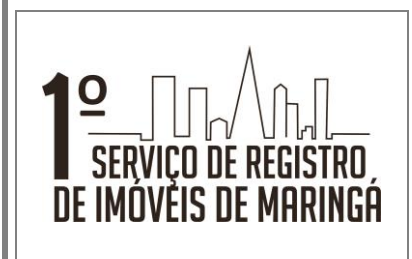

## COMUNICAÇÃO COM O USUÁRIO VIA SITE INSTITUCIONAL

ATE - 035

Data: 06/09/2018

Revisão: 00

Página 5 de 8

### 5.2. – FORMULÁRIO DE CONTATO

5.2.1 Já para o contato padrão via e-mail o usuário acessará a janela "contato" ao lado direito superior da tela inicial:

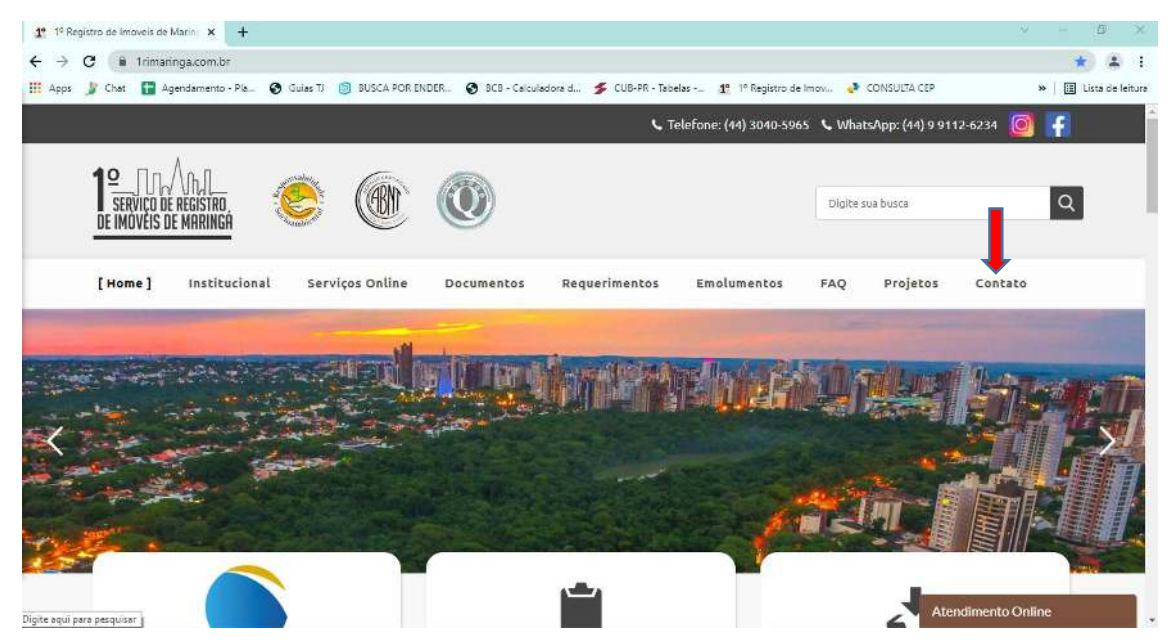

5.2.2 Em seguida o usuário deverá selecionar a opção "fale conosco":

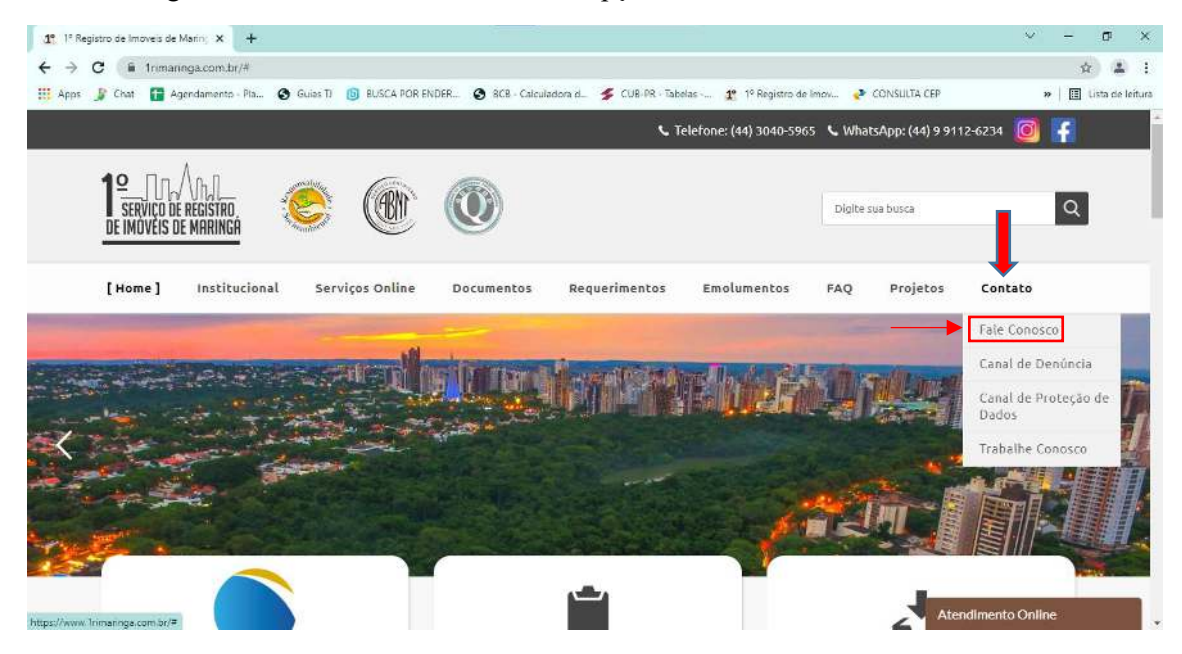

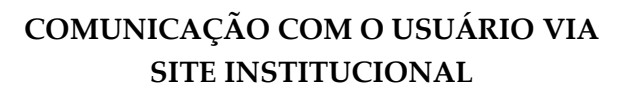

ATE - 035

Data: 06/09/2018

Revisão: 00

Página 6 de 8

5.2.3 Na sequência o usuário será redirecionado para preencher o formulário de atendimento, nos seguintes campos: nome, e-mail, assunto e mensagem. Para finalizar clique em "enviar".

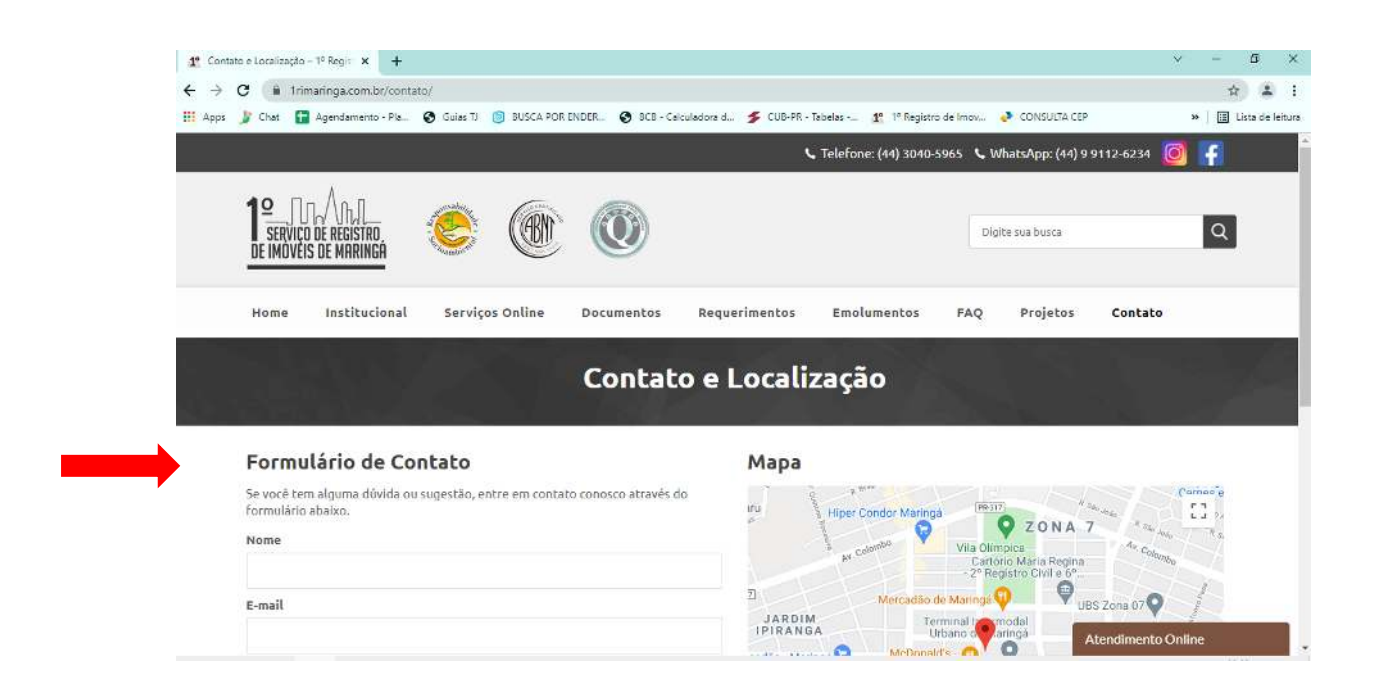

| formulário abaixo | la duvida du sugesta | o, encie em concato co | mosco aciaves |
|-------------------|----------------------|------------------------|---------------|
| Nome              |                      |                        |               |
| E-mail            |                      |                        |               |
| E-mark            |                      |                        |               |
| Assunto           |                      |                        |               |
|                   |                      |                        |               |
| Mensagem          |                      |                        |               |
|                   |                      |                        |               |
|                   |                      |                        |               |
|                   |                      |                        |               |

5.2.3. Após enviar a mensagem o e-mail será encaminhado para a caixa de e-mail da Substituta da Serventia, a qual dará retorno ao usuário dentro do prazo de até 48h00 (quarenta e oito horas).

# COMUNICAÇÃO COM O USUÁRIO VIA SITE INSTITUCIONAL

ATE - 035

Data: 06/09/2018

Revisão: 00

Página 7 de 8

### 5.3. REDES SOCIAIS: INSTAGRAM E FACEBOOK

5.3.1. Para acesso as nossas redes sociais e acompanhamento das atualizações diárias do 1º Ofício de Registro de Imóveis de Maringá o usuário poderá acessar no lado superior direito da tela inicial o atalho do "instagram" ou do "facebook". Após, automaticamente, o usuário será redirecionado ao site escolhido:

| 5100 0500111001                                    |                                        |                                        | Instagram                                        | Facebook             |
|----------------------------------------------------|----------------------------------------|----------------------------------------|--------------------------------------------------|----------------------|
| 1º 1º Registro de Imoveis de Marine 🗙              | +                                      |                                        |                                                  | ~ _ B ×              |
| $\leftrightarrow$ $\rightarrow$ C ( Trimaringa.com | br                                     |                                        |                                                  | Q \star 😩 I          |
| 🔢 Apps 🤰 Chat 🚹 Agendamen                          | ito - Pla 🧿 Guias TJ 🏮 BUSCA POR ENDER | 🚱 BCB - Calculadora d 🏂 CUB-PR - Tabel | es 🥂 1º Registro de Imov 🔮 CONSULA CEI           | » 📔 Lista de leitura |
|                                                    |                                        | 🔍 Telefor                              | e: (44) 3040-5965 💊 WhatsApp: (44) 9 9112-6234 👔 | 1 F                  |
|                                                    | INAL ERISTRO OVERS DE MARINGA          | 0                                      | Digite was busite                                | ٩                    |
| [не                                                | me] Institucional Serviços Online      | Documentos Requerimentos Er            | nolumentos FAQ Projetos Contat                   | •                    |
|                                                    |                                        |                                        |                                                  |                      |
|                                                    | PLANTÃO ELETRÔNICO                     | PASSO & PASSO                          | e-DOWNLOAD                                       | Atendimento Online   |

### 5.4. CONTATO VIA WHATSAPP

5.4.1. Para nos contatar via "whatsapp", basta clicar sobre o número de whats informado em nossa página no canto superior direito de nosso site:

| 1º Registro de Imoveis de Marini, 🗙 | × +                                      |                                               |                                      | v - 0 x                |
|-------------------------------------|------------------------------------------|-----------------------------------------------|--------------------------------------|------------------------|
| ← → C 1" www.1rimaring              | ga.com.br                                |                                               |                                      | ) # 1                  |
| 🔢 Apps 🍃 Chat 🚹 Agendamen           | nto - Pla 🕲 Guias II 🛽 📵 BUSCA POR ENDER | 🔕 BCR - Calculadora d 🗲 CUB-PR - Tabelas 🦹 14 | Registro de Imov. CINSULTA CEP       | »   🖪 Listà de leitura |
|                                     |                                          | 📞 Telefone: (44) 3040-55                      | 765 🔍 WhatsApp: (44) 9 9112-6234 🧕 👔 |                        |
|                                     | ERVICID DE REGISTRO<br>MOVEIS DE MARINGA | ٥                                             | Digite que Tusce                     |                        |
| [He                                 | ame] Institucional Serviços Online       | Documentos Requerimentos Emolumentos          | FAQ Projetos Contato                 |                        |
|                                     |                                          |                                               |                                      |                        |
|                                     | PLANTÃO ELETRÔNICO                       | DASSO A DASSO                                 |                                      | ndimento Online        |

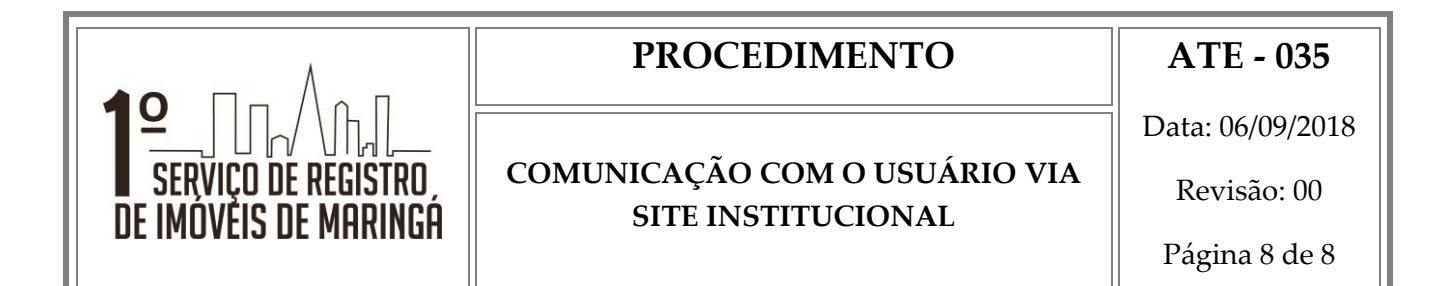

5.4.2 Ao clicar sobre o número informado de whats app o usuário será redirecionado automaticamente para a página "whats app web", basta lograr através do aplicativo do seu aparelho celular mirando a câmera no código de QR Code:

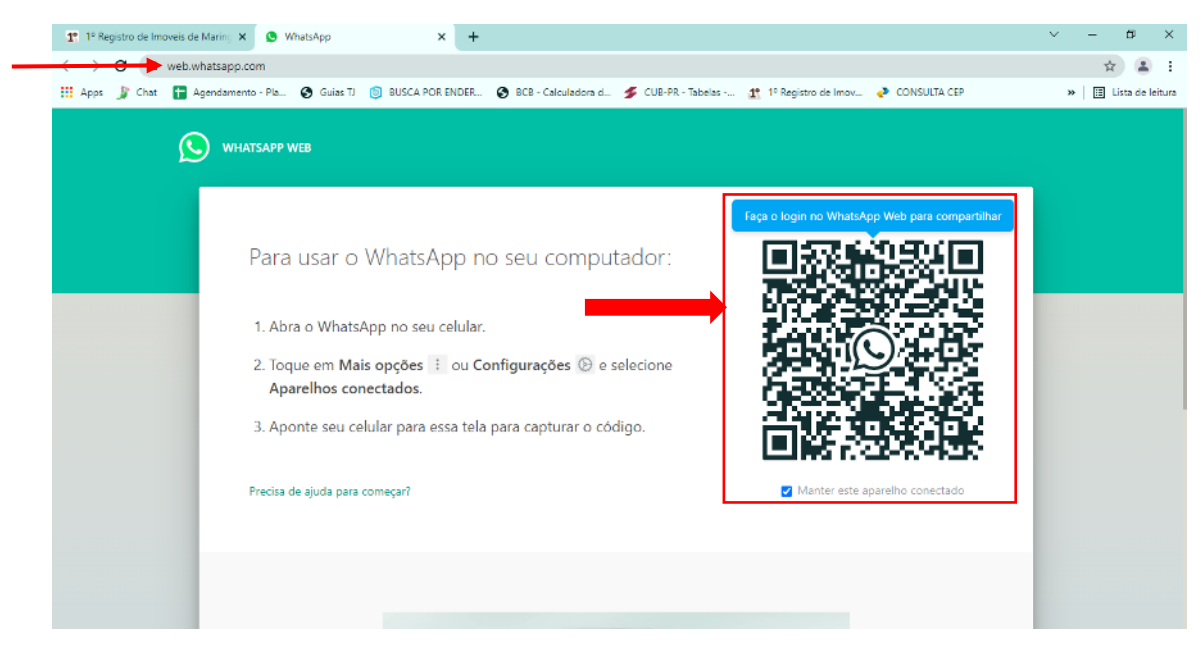

#### 6.0 Formulários / Registros e Documentos

6.1 Formulários disponibilizados no próprio site www.1rimaringa.com.br.

#### 7.0 Referências

- 7.1 Prêmio da Qualidade Total da Anoreg PQTA.
- 7.2 ABNT NBR 15.906:2010.